## Quick User Guide

# **Warning before installation**

-Power off the Network camera if it is found to be smoking or smells unusual.

- -Keep the Network camera away from water. If the Network camera gets wet, power off immediately.
- -Do not place the Network camera near heat sources, such as a television or oven.
- -Refer to your instruction manual for the operating temperature.
- -Keep the Network camera away from direct sunlight.
- -Do not place the Network camera in high humidity environments.
- -Do not place the Network camera on unsteady surfaces.
- -Do not touch the Network camera when there is lightning present.
- -Do not disassemble the Network camera.
- -Do not drop the Network camera.
- -Do not insert any object into the Network camera, such as a screwdriver.

For other safety and regulation information, please refer to "User's manual".

#### **1. Check Contents**

| No. | ltem             | Description                     |
|-----|------------------|---------------------------------|
| 1   | Network Camera   | ZN-MB2xx Series                 |
| 2   | Software CD      | User's Manual, Utility software |
| 3   | Quick User Guide | This document                   |
| 4   | Accessories      | Wall Bracket : 1pc              |
|     |                  | Tapping Screw M4x30 : 3pcs      |
|     |                  | Anchor : 3pcs                   |

## 2. Physical Description

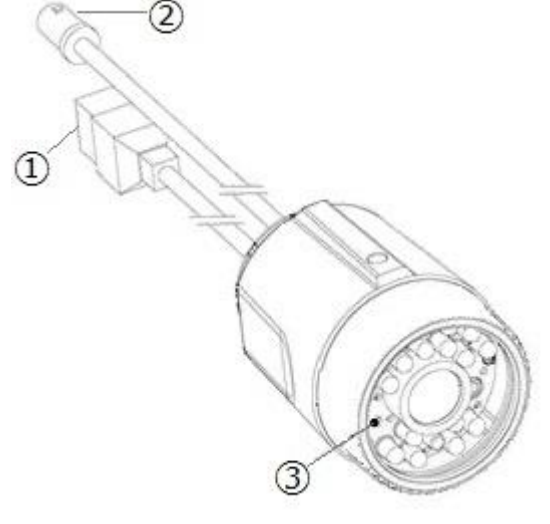

- 1. Network (RJ-45 PoE required)
- 2. Video output for service monitor
- 3. Control Button

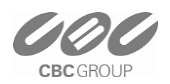

## 3. Making Connection

Connect Ethernet cable to make a connection to the PoE HUB.

The camera support PoE only.

#### 4. Assign IP address

The default setting of the camera is set to "DHCP" and "UPnP" function is set to ON. If you have a DHCP server on your network and UPnP function is enabled on your PC you can find the network camera in "My network".

If a DHCP server is not available on your network, please assign IP address by the following process. Default IP address will be shown as 255.255.255.255.

Execute MultiUpgradeTool.exe. It will search cameras on the network automatically.

| MULTI Upgrade T                                                                                                    | Fool V4.00                                                                                            |                                            |                                                                              |                                  |                                                                                    |                                                                                             |                                                                         |
|----------------------------------------------------------------------------------------------------|----------------------------------------------------------------------------------------------------|--------------------------------------------|------------------------------------------------------------------------------|----------------------------------|------------------------------------------------------------------------------------|---------------------------------------------------------------------------------------------|-------------------------------------------------------------------------|
| STEP                                                                                                    | MAC Address                                                                                           | Туре                                       | IP Address                                                                   | HTTP Port                        | Model<br>ZN-DT2MA                                                                  | SW Ver.                                                                                     | Status<br>0. Connected                                                  |
| READY                                                                                                    | 00:1C:B8:30:2D:44                                                                                     | STATIC                                     | 192.168.1.115                                                                | 80                               | ZN-DT2MAP                                                                          | ZN2C0.2.1985.32                                                                             | 0.Connected                                                             |
| READY<br>READY<br>READY<br>READY<br>READY                                                                                                    | 00:1C:B8:30:2E:A8<br>00:1C:B8:30:00:55<br>00:1C:B8:30:45:6E<br>00:1C:B8:30:37:65<br>00:11:5F:0B:51:25 | DHCP<br>STATIC<br>STATIC<br>STATIC<br>DHCP | 192.168.1.7<br>192.168.1.113<br>192.168.1.173<br>192.168.1.13<br>192.168.1.8 | 80<br>80<br>80<br>80<br>80<br>80 | ZN-BZMAP<br>ZN-C2M<br>ZN-D1A<br>ZN-B2MAP<br>ZN-D2MTP-IR                            | ZN2C0.2.2023.32<br>ZN2C0.2.1985.32<br>ZN2C0.2.2023.32<br>ZN2C0.2.1985.32<br>ZN2C0.2.1985.32 | 0.Connected<br>0.Connected<br>0.Connected<br>0.Connected<br>0.Connected |
| • [                                                                                                    |                                                                                                    |                                            |                                                                              |                                  |                                                                                    |                                                                                             | ,                                                                       |
| NIC Select :       Any IPv4 <ip information="">         IP Address:       192 . 168 . 1 . 115         Subnet Mask:       255 . 255 . 255 . 0         Gateway:       192 . 168 . 1 . 1</ip>                                                                                                    |                                                                                                    |                                            |                                                                              |                                  | <upgrade>       File Open     Upgrade All   STOP</upgrade>                         |                                                                                             | All STOP                                                                |
| System Info Log                                                                                                    |                                                                                                    |                                            |                                                                              | F/W version: Unknown             |                                                                                    |                                                                                             |                                                                         |
| DNS1:         192         168         1         1           DNS2:         0         0         0         0         1           Network Type         STATIC         HTTP Port         80         192         168         10         255           Vetwork Type         STATIC         HTTP Port         80         192         168         10         255 |                                                                                                    |                                            |                                                                              |                                  |                                                                                    | Eackup Camera Configs                                                                       |                                                                         |
| 3 Cha                                                                                                    | ange IP address                                                                                       | Search                                     | Search                                                                       |                                  | 7 Searched<br>0 Done (0 Errors), 0 Remain, 0 Uploading, Time Elapsed: 0000 seconds |                                                                                             |                                                                         |
|                                                                                                    |                                                                                                    |                                            |                                                                              |                                  |                                                                                    |                                                                                             |                                                                         |

- 1) After the camera is listed in camera list, select the camera.
- 2) Type in the all network information.
- 3) Click "Change IP address" button to apply settings to the camera.

When double click the camera in the list, the default web browser (Internet Explorer or compatible equivalent) will open and automatically connect to the camera.

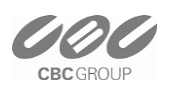

#### 5. Web browser connection

Note : The Network camera supports Internet Explorer 7 or above. Please check version of your browser and update it if necessary.

When you first access the camera you need to download and install an Active X control from the camera to display a Live image.

Default User and Password are set to "ADMIN" and "1234". Please type in the user ID and password to connect the network camera.

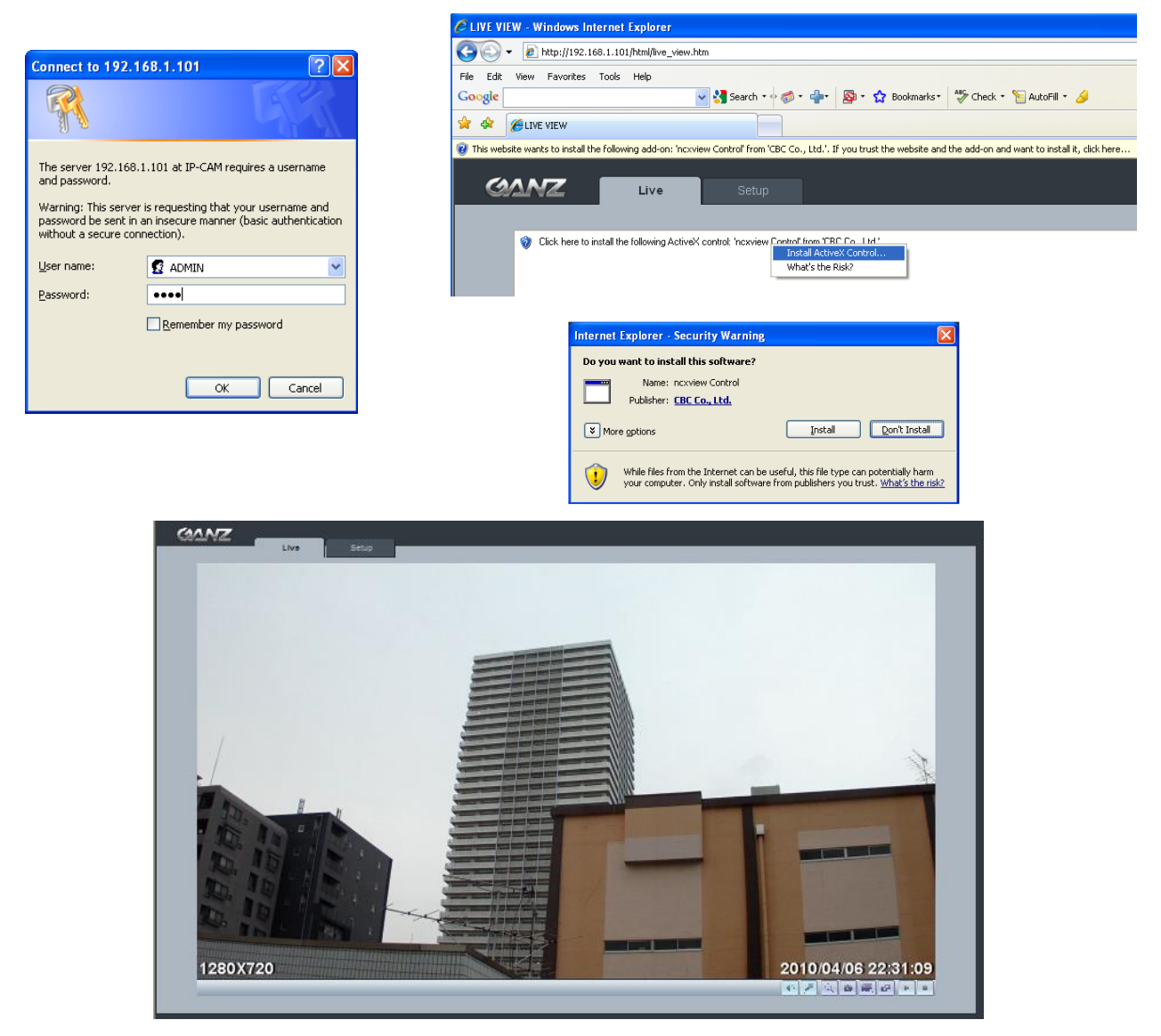

For further information for setup, please refer to User's manual in software CD.

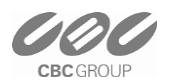